## Visual\_Studio\_2019 Installation

Click on the below link to open the Software repository.

http://firgasoftware.sun.ac.za/

• Click on the Microsoft folder.

0/5/2023 3:3/ PM <a href="https://din>\_Microsoft">din>\_Microsoft</a>

• Click on the Visual Studios folder.

10/5/2023 3:31 PM <dir> <u>Visual Studio</u>

• Select Community\_2019.zip to download the zip file.

4/16/2020 1:35 PM 4724725744 Community 2019.zip

Extract All.

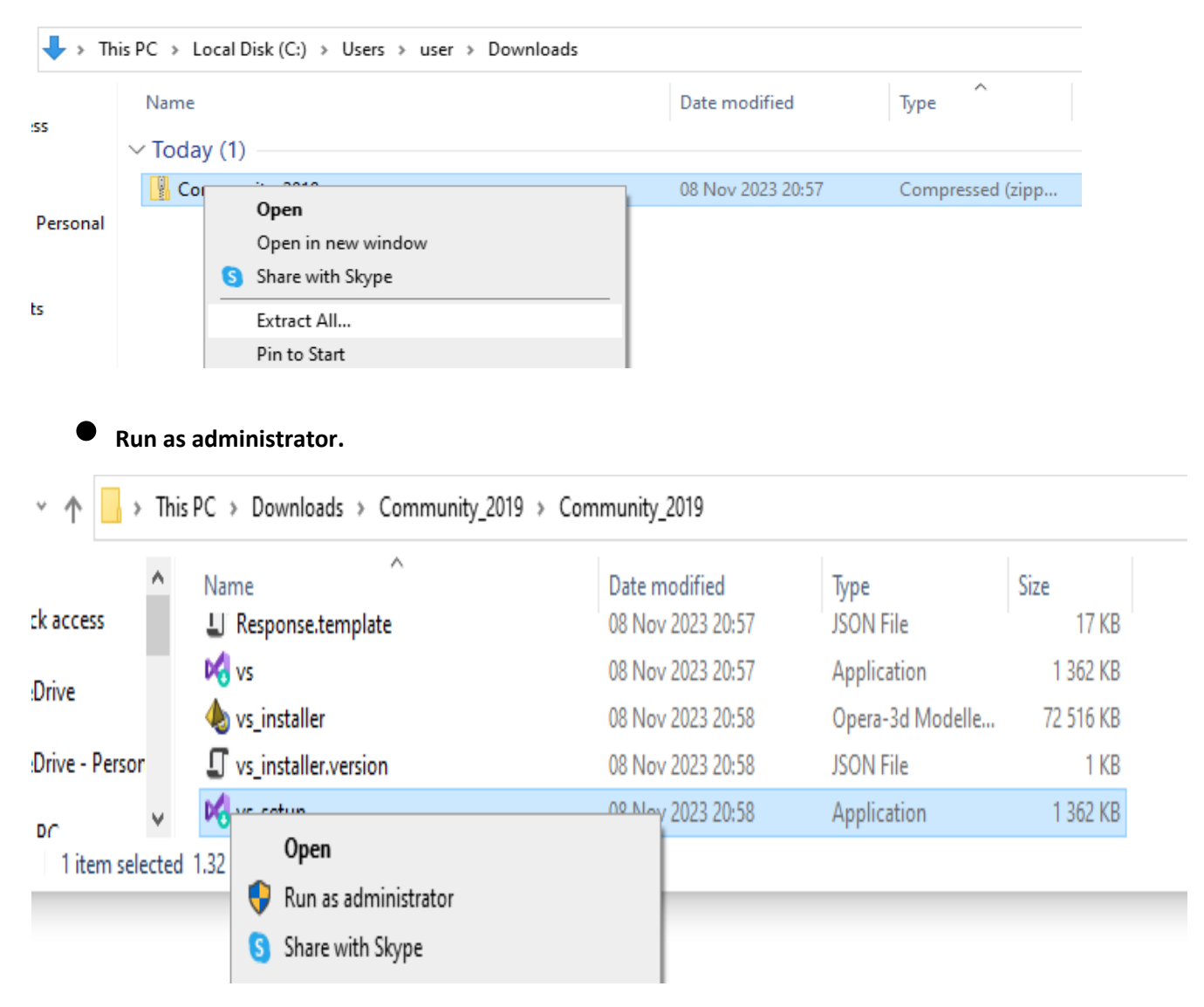

• Click on continue.

|                                                                                                    | $\times$ |
|----------------------------------------------------------------------------------------------------|----------|
| Visual Studio Installer                                                                                                    |          |
| Before you get started, we need to set up a few things so that you can configure your installation.                                    |          |
| To learn more about privacy, see the Microsoft Privacy Statement.<br>By continuing, you agree to the Microsoft Software License Terms. |          |
| Continue                                                                                                    |          |
|                                                                                                    |          |

| Vis | sual Studio Installer                      |
|-----|--------------------------------------------|
|     | Files downloaded Unpacking and installing. |
|     | Downloaded                                 |
| Ŭ   | Installing                                 |
|     |                                            |
|     |                                            |
|     |                                            |
|     |                                            |

• Select what you need > install

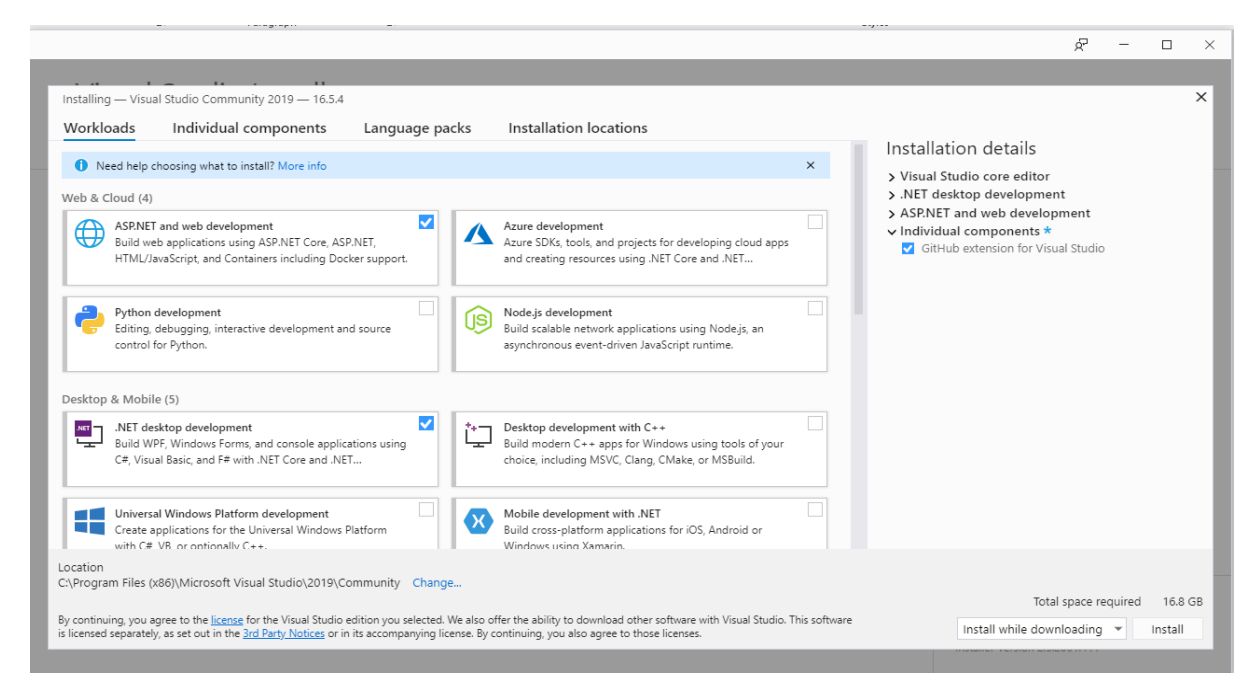

| Vieual Studio Installor                                                                                                    |                                                                           |                                                                                                    |
|----------------------------------------------------------------------------------------------------|---------------------------------------------------------------------------|----------------------------------------------------------------------------------------------------|
| VISUAI SLUCIO INSTAIler                                                                                                    |                                                                           |                                                                                                    |
| Installed Available                                                                                                    |                                                                           |                                                                                                    |
| Visual Studio Community 2019<br>Downloading and verifying: 538 MB of 3.83 GB                                                                                                    | Pause                                                                     | Developer News                                                                                                    |
| 13%<br>Installing: package 10 of 404                                                                                                    |                                                                           | We are unable to download the content on<br>network issues.                                                                                                    |
| 0% Microsoft.VisualStudio.Platform.Editor                                                                                                    |                                                                           | Retry                                                                                                    |
| Start after installation                                                                                                    |                                                                           |                                                                                                    |
|                                                                                                    |                                                                           |                                                                                                    |
|                                                                                                    |                                                                           |                                                                                                    |
|                                                                                                    |                                                                           |                                                                                                    |
|                                                                                                    |                                                                           |                                                                                                    |
|                                                                                                    |                                                                           |                                                                                                    |
|                                                                                                    |                                                                           | Need help? Check out the Microsoft Develo                                                                                                    |
|                                                                                                    |                                                                           | Community or reach us via <u>Visual Studio Sur</u><br>Installer Version 2.5.2061.411                                                                                                    |
| Set for the second set of the                                                                                                    | epiloton ung 🛛 👔 Tapit Suid materix C++ app for Windows ung took if you 👘 |                                                                                                    |
| visual studio installer                                                                                                    |                                                                           |                                                                                                    |
|                                                                                                    |                                                                           |                                                                                                    |
| nstalled Available                                                                                                    | Daura                                                                     | Developer News                                                                                                    |
| nstalled Available<br>Visual Studio Community 2019<br>Downloaded                                                                                                    | Pause                                                                     | Developer News                                                                                                    |
| visual Studio Installer nstalled Available Visual Studio Community 2019 Downloaded 100%                                                                                                    | Pause                                                                     | Developer News<br>We are unable to download the content d                                                                                                    |
| Installing: package 353 of 404                                                                                                    | Pause                                                                     | Developer News<br>We are unable to download the content d<br>network issues.                                                                                                    |
| visual Studio Installer         nstalled       Available         Visual Studio Community 2019         Downloaded         100%         Installing: package 353 of 404         46%         Win10SDK_10.0.18362                                                                | Pause                                                                     | Developer News<br>We are unable to download the content d<br>network issues.<br>Retry                                                                                                    |
| Installed       Available         Visual Studio Community 2019         Downloaded         100%         Installing: package 353 of 404         46%         Win10SDK_10.0.18362         Visual Studio                                                                         | Pause                                                                     | Developer News<br>We are unable to download the content d<br>network issues.<br>Retry                                                                                                    |
| Installed       Available         Installing:       Available         Installing:       Downloaded         100%       Installing:         Installing:       package 353 of 404         46%       Win10SDK_10.0.18362         Istart after installation       Release notes  | Pause                                                                     | Developer News<br>We are unable to download the content d<br>network issues.<br>Retry                                                                                                    |
| Installed       Available         Installing:       Available         Installing:       package 353 of 404         46%       Installing:         Win10SDK_10.0.18362       Start after installation         Release notes       Installing:                                 | Pause                                                                     | Developer News<br>We are unable to download the content d<br>network issues.<br>Retry                                                                                                    |
| Installed Available  Visual Studio Community 2019 Downloaded 100% Installing: package 353 of 404 46% Win10SDK_10.0.18362 Vin10SDK_10.0.18362 Start after installation Release notes                                                                                         | Pause                                                                     | Developer News<br>We are unable to download the content of<br>network issues.<br>Retry                                                                                                    |
| Installed Available  Visual Studio Community 2019 Downloaded 100% Installing: package 353 of 404 46% Win10SDK_100.18362 Vin10SDK_100.18362 Start after installation Release notes                                                                                           | Pause                                                                     | Developer News<br>We are unable to download the content of<br>network issues.<br>Retry                                                                                                    |
| Installed       Available         Visual Studio Community 2019         Downloaded         100%         Installing: package 353 of 404         46%         Win10SDK_10.0.18362         Istar after installation         Release notes                                        | Pause                                                                     | Developer News<br>We are unable to download the content of<br>network issues.<br>Retry                                                                                                    |
| Installed Available  Visual Studio Community 2019 Downloaded 100% Installing: package 353 of 404 46% Win10SDK_10.0.18362 Visual Start after installation Release notes                                                                                                    | Pause                                                                     | Developer News<br>We are unable to download the content of<br>network issues.<br>Retry                                                                                                    |
| Installed       Available         Installing       Available         Visual Studio Community 2019       Downloaded         100%       Installing: package 353 of 404         46%       Win10SDK_10.0.18362         Installing: start after installation       Release notes | Pause                                                                     | Developer News<br>We are unable to download the content of<br>network issues.<br>Retry                                                                                                    |
| Installed Available  Visual Studio Community 2019  Downloaded  100%  Installing: package 353 of 404  46%  Win10SDK_10.0.18362  Start after installation Release notes                                                                                                    | Pause                                                                     | Developer News<br>We are unable to download the content of<br>network issues.<br>Retry                                                                                                    |
| Installed       Available         Installing:       Available         Installing:       Downloaded         100%       Installing:         Installing:       package 353 of 404         46%       Win10SDK_10.0.18362         Istart after installation       Release notes  | Pause                                                                     | Developer News<br>We are unable to download the content of<br>network issues.<br>Retry<br>Need help? Check out the <u>Microsoft Develop</u>                                                              |
| Installed Available  Visual Studio Community 2019 Downloaded 100% Installing: package 353 of 404 46% Win10SDK_10.0.18362 Start after installation Release notes                                                                                                    | Pause                                                                     | Developer News<br>We are unable to download the content of<br>network issues.<br>Retry<br>Need help? Check out the <u>Microsoft Develop</u><br><u>Community</u> or reach us via <u>Visual Studio Sup</u> |

| Visual Studio Installer                                                                                                    |                                                                                                    | ₽ – □ ×                                                                                                    |
|----------------------------------------------------------------------------------------------------|----------------------------------------------------------------------------------------------------|----------------------------------------------------------------------------------------------------|
| Installed Available<br>Visual Studio Community 2019 16.5.4 Powerful IDE, free for students, open-source contributo Release notes | A start with a familiar environment<br>Development Setting:<br>Choose your color theme<br>Blue<br>Blue | Developer News<br>We are unable to download the content due to<br>network issues.<br>Retry                                                               |
|                                                                                                    | Start Visual Studio                                                                                                    | Need help? Check out the <u>Microsoft Developer</u><br><u>Community</u> or reach us via <u>Visual Studio Support</u> .<br>Installer Version 2.5.2061.411 |

• Open and use Visual Studio

| Open recent                                                                                                    | Get sta    | rted                                                                                         |
|----------------------------------------------------------------------------------------------------|------------|----------------------------------------------------------------------------------------------|
| As you use Visual Studio, any projects, folders, or files that you open will show up here for quick<br>access.<br>You can pin anything that you open frequently so that it's always at the top of the list. | <b>*</b>   | Clone or check out code<br>Get code from an online repository like GitHub or<br>Azure DevOps |
|                                                                                                    | È          | Open a project or solution<br>Open a local Visual Studio project or .sln file                |
|                                                                                                    |            | Open a local folder<br>Navigate and edit code within any folder                              |
|                                                                                                    | <b>*</b> D | Create a new project<br>Choose a project template with code scaffolding<br>to get started    |
|                                                                                                    |            | Continue without code $\rightarrow$                                                          |